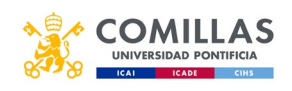

- 1. Acceder a la página: <u>https://intranet.comillas.edu/GestionIntercambio/</u> y validarse con sus datos de acceso
- Completar la solicitud, indicando la facultad por la que se quiere solicitar el intercambio y, se debe incluir el listado de universidades por orden de preferencia. Recordad que si tu intercambio es obligatorio debes poner 20 destinos como mínimo. Para destinos de habla francesa o alemana no es necesario poner tantos.

(IMPORTANTE: Los alumnos de PSICOADE que vayan a solicitar un intercambio para irse en <u>el primer cuatrimestre de cuarto curso</u> no es necesario que incluyan el listado de universidades por orden de preferencia, pero tendrán que indicar que solicitan el intercambio por la facultad de CCEE.)

| Modificación de Solicitual                                                                                                    |                                  |  |
|----------------------------------------------------------------------------------------------------|----------------------------------|--|
|                                                                                                    | Intercambio Curso 2021 - 2022    |  |
| Contraction of the second second seco | Casta del<br>Unicasti            |  |
|                                                                                                    |                                  |  |
| o-Director para acceder a mi expediente académico al colo efecto del proces                                                                                                    | o de selección entre candidatos. |  |
| mus con anterioridad? 🕞 gi 🧶 Na                                                                                                    |                                  |  |
| Animaria da Educación para el curso actual? 🗇 gr 🛞 No                                                                                                    |                                  |  |
|                                                                                                    |                                  |  |
| liza el intercambio: ( Oct 8 2020 - 2in 15 2021 )                                                                                                    |                                  |  |
|                                                                                                    | ~                                |  |
|                                                                                                    | Boold and a field and that       |  |

Puede ir guardando los datos de la solicitud, y terminar de completarla más tarde (por si quiere consultar más universidades o cambiar el orden). **IMPORTANTE- UNA VEZ QUE SE DA AL BOTÓN DE FINALIZAR NO SE PUEDEN HACER CAMBIOS** 

|                                                                                                    |                                                                                              | Instance in                                                | 2021                                                                                                    |                                                                                                    |                 |            |         |
|----------------------------------------------------------------------------------------------------|----------------------------------------------------------------------------------------------|------------------------------------------------------------|----------------------------------------------------------------------------------------------------|----------------------------------------------------------------------------------------------------|-----------------|------------|---------|
|                                                                                                    |                                                                                              | interca                                                    | 1202 - 1202 - 1202 - 1202 - 202 - 20 |                                                                                                    |                 |            |         |
| 0                                                                                                    |                                                                                              |                                                            | $\cap$                                                                                                    |                                                                                                    |                 |            |         |
| U                                                                                                    |                                                                                              |                                                            | 0                                                                                                    |                                                                                                    |                 |            |         |
|                                                                                                    |                                                                                              |                                                            |                                                                                                    |                                                                                                    | Linker in Judie |            |         |
| ante seus debris chine el los astre (il commendente) el parreto l'Angereto Parreto, 7                                                                                                    | $ u  > 1^{\circ}$ (see ). Set over $ u  > 0$ . We consider the parameters of a finite set of | alle in chronicles. The relation is in the feature franker | and the product of the second                                                                                                    |                                                                                                    |                 |            |         |
| ii iida Ayridia                                                                                                    |                                                                                              |                                                            |                                                                                                    |                                                                                                    |                 |            |         |
|                                                                                                    |                                                                                              |                                                            |                                                                                                    |                                                                                                    |                 | (Disc.)    |         |
|                                                                                                    |                                                                                              | No. Bull / This line                                       | 1 5000                                                                                                    | -                                                                                                    |                 | -          |         |
| Rate a constantly - School of Accional And Social Sciences                                                                                                    | Company of Company                                                                           | Tanta                                                      | financia (phi)                                                                                                    | and the second second s | Ŷ               | 00         |         |
| Name ( is carried and in the set of the pro-                                                                                                    | Think .                                                                                      | 0.010                                                      | 1 (Sec. 1991)                                                                                                    | Tateman P                                                                                                    | ~               |            |         |
| Monitar Diversity (constrations)                                                                                                    | transfer in our sectors as                                                                   | appente.                                                   | August .                                                                                                    | Therease a                                                                                                    | *               | -          | _       |
| Autority Constants of Automotiv                                                                                                    | 1.0.1.0000                                                                                   | iner-                                                      |                                                                                                    | Character P                                                                                                    | ~               |            |         |
| Rectardar Laborator Committy                                                                                                    | 8.444                                                                                        | in-te                                                      |                                                                                                    | Surveyord C                                                                                                    | ~               |            |         |
| Increase Inf                                                                                                    |                                                                                              |                                                            |                                                                                                    |                                                                                                    |                 | In State   | Ter Lat |
|                                                                                                    |                                                                                              |                                                            |                                                                                                    |                                                                                                    |                 | 103        |         |
|                                                                                                    |                                                                                              |                                                            |                                                                                                    |                                                                                                    |                 |            |         |
| televilikale administrate televilie per pellevenik                                                                                                    |                                                                                              |                                                            |                                                                                                    |                                                                                                    |                 |            |         |
|                                                                                                    |                                                                                              | 1                                                          | Accessed of Management                                                                                                    |                                                                                                    |                 | 8.64b      | _       |
| 1 months (adving a local)                                                                                                    |                                                                                              | . Tana                                                     | (texts                                                                                                    | Summer 1996                                                                                                    |                 | Surgeine F | 1000    |
| A Melandar university for first of case                                                                                                    |                                                                                              | Constru Lorenza de Archival                                | lande                                                                                                    | inere in the second second sec |                 | personal l |         |
| 1 Saving August Sciences Stationer                                                                                                    |                                                                                              | (man)                                                      | Charles .                                                                                                    | 1 (P41)                                                                                                    |                 | denoted in | 0.00    |
| <ul> <li>Investment for the second second secon</li></ul> |                                                                                              | Table                                                      | Dealth.                                                                                                    | meno (M)                                                                                                    |                 | Subsect?   | • 8     |
|                                                                                                    |                                                                                              |                                                            |                                                                                                    |                                                                                                    |                 |            |         |

- 3. Una vez esté completa la solicitud tiene que presentarla. **Una vez presentada no podrá** hacer cambios en ella.
  - a. Para presentar la solicitud tiene que pulsar en su nombre, que aparece en la parte superior izquierda de la solicitud:

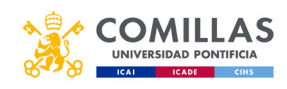

|                                                                                                    |                            | Internet                 | able Come 2021 2022    |                |               |                  |     |
|----------------------------------------------------------------------------------------------------|----------------------------|--------------------------|------------------------|----------------|---------------|------------------|-----|
|                                                                                                    |                            | Intercar                 | 1040 COPID 2021 - 2022 |                |               |                  |     |
| $\cap$                                                                                                    |                            |                          | ~                      |                | -             |                  |     |
| U                                                                                                    |                            |                          |                        |                | 9             |                  |     |
|                                                                                                    |                            |                          |                        |                | Driver Fright | 2                |     |
|                                                                                                    |                            |                          | and i many trans       |                |               |                  |     |
| and the second second second second second second second second second second second second second second second                                                                                                    |                            |                          |                        |                |               |                  |     |
|                                                                                                    |                            |                          |                        |                |               |                  |     |
|                                                                                                    |                            |                          |                        |                |               | -itea-           |     |
|                                                                                                    | 1 6 Mar 1                  | Control Televis          | Constant P             | C ALCONOMIC    |               | 2 <b>1000</b> 20 |     |
| in contrasts, including processing and processing                                                                                                    | Contract.                  | inets.                   | Santo (111             | Serveda 1      | ~             |                  |     |
| and the state of the state of t |                            | (Second                  |                        | Constant I     | ~             |                  |     |
| an install but of an                                                                                                    | Common Product and Ambrida | and a second             |                        | ( second )     | ×             |                  |     |
| and the state of the state of t | Same Anna                  | (Sector)                 | Sec. 4                 | tarwest 1      | ~             |                  |     |
|                                                                                                    | 4.000 t                    | inere .                  |                        |                | ~             |                  |     |
|                                                                                                    |                            |                          |                        |                |               |                  |     |
|                                                                                                    |                            |                          |                        |                |               | 1.1.1            |     |
|                                                                                                    |                            |                          |                        |                |               |                  |     |
|                                                                                                    |                            |                          |                        |                |               |                  |     |
| and the second second s |                            | - 14                     | Residual ( National    | fragmen (      |               |                  |     |
| Second and a factor of the second                                                                                                    |                            | 1914                     | pretty.                | Page 199       |               | Spread + 1       | 0   |
|                                                                                                    |                            | Transmission in Array of |                        |                |               | constant.        | 100 |
| the particular strength of the second strength of the second strengt |                            | Annual Contract          |                        | Transmist 1999 |               | Summit 1         | 100 |
| county based ( party )                                                                                                    |                            | 1010                     | (Marco)                | Tapata (Bit)   |               | . Second P       |     |
|                                                                                                    |                            |                          |                        |                |               |                  |     |
|                                                                                                    |                            |                          |                        |                |               |                  |     |
|                                                                                                    |                            |                          |                        |                |               |                  | _   |

b. Eso le lleva a la página de su solicitud donde añadir los certificados de idiomas que desee y, más adelante, adjuntar documentación a la solicitud, completar los reconocimientos, etc.

| Misolicitud       □□□ Idiomas       □□□ Idiomas |                                                        |                                    | _   |                 |      |           |
|----------------------------------------------------------------------------------------------------|--------------------------------------------------------|------------------------------------|-----|-----------------|------|-----------|
| Ver / modificar Presentar EnElaboracion Intelaboracion Titular: Intelaboracion Banco: Dirección: Iban: Iban                                                                                                    | Mi solicitud                                           | DE Idiomas                         | 0 🌌 | 💴 Datos bancari | s    | 🔒 Imprimi |
| Banco:                                                                                                    | <ul> <li>Ver / modificar</li> <li>Presentar</li> </ul> | • No dispone de idiomas ingresadas |     | Titular:        |      |           |
| Dirección:<br>Iban:<br>Entidad Oficina DC Nº Cuenta                                                                                                    | EnElaboracion                                          |                                    |     | Banco:          |      |           |
| Iban:     Entidad     Oficina     DC     Nº Cuenta                                                                                                    |                                                        |                                    |     | Dirección:      |      |           |
| Entidad Oficina DC Nº Cuenta                                                                                                    |                                                        |                                    |     | Iban:           |      |           |
|                                                                                                    |                                                        |                                    |     | Entidad Ofici   | a DC | Nº Cuenta |
|                                                                                                    |                                                        |                                    |     |                 |      | Guai      |
|                                                                                                    |                                                        |                                    | _   |                 |      |           |
|                                                                                                    |                                                        |                                    |     |                 |      |           |

En este apartado " Mi solicitud" será imprescindible rellenar el apartado datos de contacto. El alumno deberá poner dos personas con sus datos para casos de emergencia.

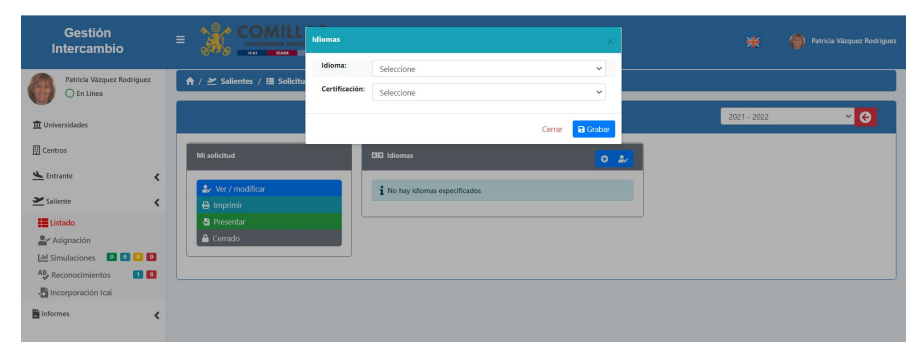

## Se deberá seleccionar el idioma – EN EL CASO DE INGLÉS

Por ejemplo, inglés y el certificado se deberá seleccionar TOEFL IBT o IELTS que son los aceptados. Una vez que seleccionas el tipo de certificado se abre un desplegable que habrá que rellenar todos los apartados:

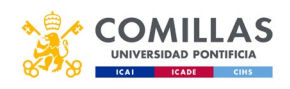

| Idioma:        | Inglés     |            | ~             |
|----------------|------------|------------|---------------|
| Certificación: | TOEFL IBT  |            | ~             |
| Modo:          | Por Nota 🗸 | , Total:   |               |
| Writing:       | Reading:   | Speaking:  | Listening:    |
| Certificado:   |            |            | Fecha examen: |
| Seleccionar an | chivo      | 🗁 Examinar |               |

## **OTROS IDIOMAS**

En el caso de universidades con docencia en otros idiomas habrá que justificar el conocimiento de ese otro idioma bien mediante la presentación del DELF, o bien si cursas el idioma en Comillas subirás una copia de tu matrícula o bien mediante el resultado obtenido en el test del Instituto de Idiomas.

- En el caso de que curses el idioma en Comillas se pondrá "Otros aceptados" si es por la matrícula se hará por nivel : se indicará el nivel del idioma en el que estás actualmente matriculado en Comillas y se subirá una copia de la matrícula a la web.
- En el caso caso de que hayas realizado el test de idiomas del Instituto de Idiomas, también indicarás "otros aceptados" – se indicará la nota (50 o 75 es decir la puntuación obtenida) y se subirá una copia del email a la web.
- c. Para presentar la solicitud debe pulsar en el botón <Presentar> y aceptar el aviso legal:

| 0                                                                                                |                        |                                                                                                    |         | _  |       |
|--------------------------------------------------------------------------------------------------|------------------------|----------------------------------------------------------------------------------------------------|---------|----|-------|
|                                                                                                  | Gestión de Intercambio | Presentación de solicitud                                                                                                    |         |    |       |
| / Soficitud      Mi solicitud      Mi solicitud      Systematics      Spreamar      EnElaboradon |                        | Su datos personales seria trazados por la Universidad Pentifica Comilias para que alumos seleccinados en futuros procesos puedan<br>constarcar on lu para que las orientes abec outeriores relacionadas con o programa de interacambio.     Manifesto que acepto la plaza que se me atápin en este proceso. Consoso los efectos de una renuncia postarior a la asignación de plazas,<br>in causa delamente justificadas, que sen.     e. La renuncia al resto de plazas ofestadas y a la gartidipación en otras rondas de adjudicación posteriores este mismo curso.     e. Banalación de 90 zuros.     e. Banalación de 90 zuros.     el paralación de 90 zuros.     el paralación de 90 zuros de la de 10 de 10 normaria.     el paralación de 90 zuros de la de 10 de 10 normaria.     el paralación de 90 zuros de 10 normaria. | arios   |    |       |
|                                                                                                  |                        | Emidad                                                                                                    | Oficina | DC | N° Ci |
|                                                                                                  |                        |                                                                                                    |         |    |       |
|                                                                                                  |                        |                                                                                                    |         |    |       |

- d. Una vez presentada, le llegará una copia de la misma a su email de alumno de la universidad
- e. UNA VEZ PRESENTADA YA QUEDA CERRADA Y NO SE PUEDE MODIFICAR NADA